Откако ќе ја потврдите Вашата порачка ќе бидете редиректирани кон веб страницата на Casys, каде ќе треба да ги внесете податоците од платежната картичка за да го комплетирате плаќањето.

|               |                                                                                       | <b>**</b>   | 🗕 Почетна       | 🔸 За нас |
|---------------|---------------------------------------------------------------------------------------|-------------|-----------------|----------|
|               |                                                                                       |             |                 |          |
|               |                                                                                       |             |                 |          |
| International | Прв процесинг центар сертифициран од MasterCard и VISA за издавање и опслужување на г | латежни кар | тички со чип во | регионот |
|               |                                                                                       |             |                 |          |
|               |                                                                                       |             |                 |          |
|               | VISA Master VISA                                                                      |             |                 |          |
|               | Electre 3418                                                                          |             |                 |          |
|               |                                                                                       |             |                 |          |

Г ¢ Г з

Online систем за плаќање

| За дополнителни инс<br>обратете се́ во Дежу                                   | формации поврзани со процесот на плаќање, Ве молиме<br>урниот Центар на КаСис, +389 2 3293 888 |
|-------------------------------------------------------------------------------|------------------------------------------------------------------------------------------------|
| Број на платежна<br>картичка                                                  | 1234567891245365 *                                                                             |
| Име на имателот на<br>платежната<br>картичката                                | Aleksandar Mladenovski 🛛 🔭                                                                     |
| Тип на платежната<br>картичка                                                 | Master Card 💉 *                                                                                |
| Важност на<br>платежната<br>картичка                                          | 01 🔍 / 2010 🔍 *                                                                                |
| CVV2/CVC2                                                                     | 123 *                                                                                          |
| Име на банката                                                                | Ik banka *                                                                                     |
| Телефонски број на<br>дежурниот центар<br>на банката издавач<br>на картичката | 3222543 <b>*</b>                                                                               |
| Трговец                                                                       | DUET EKSKVIZIT DOO                                                                             |
| Износ                                                                         | 700.00 * MKD                                                                                   |
| Детали                                                                        | 278 *                                                                                          |
| Поли                                                                          | њата означени со ѕвездичка "*" се задолжителни.                                                |
|                                                                               | Продолжи Откажи                                                                                |

| Име:             | Alex           |
|------------------|----------------|
| Презиме:         | Nk             |
| Телефонски број: | +3897096'      |
| E-mail:          | jdm@mkdinf com |
| Поштенски број:  | 1000           |
| Адреса:          | dane krapcev   |
| Град:            | Skopje         |
| Земја:           | MKD            |
|                  |                |
| Земја:           | MKD            |

Пополнете ја формата со валидни податоци:

# 1. Број на платежна картичка:

Точниот број на Вашата платежна картичка.

# 2. Име на имателот на платежната картичка:

Цело име на имателот на платежната картичка, онака како што е запишано на самата платежна картичка.

### 3. Тип на платежната картичка:

Изберете го типот на платежната картичка.

4. Важност на платежната картичка:

Внесете го датумот до кога важи платежната картичка, онака како што е запишано на платежната картичка.

## 5. CVV2 / CVC2:

Внесете го троцифрениот код кој се наоѓа на задната страна од платежната картичка.

### 6. Име на банката:

Име на банката издавач на Вашата платежна картичка.

### 7. Телефонски број на дежурниот центар:

Телефонски број на дежурниот центар на банката издавач на Вашата платежна картичка, како што е наведено на платежната картичка.

Преостанатите податоци во формата автоматски се пополнуваат, согласно направениот избор на клиентот на интернет страната на трговецот.

По пополнување на формата, притиснете го копчето "Продолжи".

Се отвара нова страница, таа содржи детали за трансакцијата и две копчиња - "Потврди" и "Откажи"

Unline систен за плаќање

| Наени пфля аколония<br>Број | Плаконна картичка | Імп на<br>платежната<br>кертніке | Трговац     |                      | Износ  |           | Датун            | Onec         | Cratys     |
|-----------------------------|-------------------|----------------------------------|-------------|----------------------|--------|-----------|------------------|--------------|------------|
| 100562                      | 980759******1012  | Demostic                         | 172122      |                      | 105.18 | NKD       | 20.05.2009 08:59 | Invoice 1000 | Nev        |
|                             | Sal Hals          | KUNIAKIA                         | Sak, Lainin | Plan. (p. yrs. april | 1 DesG | eggenol 1 | Byaxarba         | (Terregour)  | 010,470171 |

За да се комплетира плаќањето притисни "Потврди". Се отвора нова страница која содржи потврда дека транскцијата е пратена во процесинг центарот.